平成 28 年 4 月

法人インターネットバンキング契約者 様

盛岡信用金庫 事務部

法人インターネットバンキングのワンタイムパスワードの取扱開始について

平素は当金庫をご利用いただき、厚く御礼申し上げます。

さて、現在、お客様のパソコンをウィルスに感染させ、インターネットバンキングの I D や暗 証番号等を不正に取得のうえ、インターネットバンキングに不正にログオンして、お客様の口座 から預金を引き出す被害が全国の金融機関で発生しております。

このような不正に預金が引き出される被害を防止するため、当金庫では、下記のとおり、ワン タイムパスワード生成機(以下、「トークン」という)による取扱いを開始いたします。

平成28年5月16日(月)以降に資金移動取引をなさる際は、今回送付いたしました「トークン」 によるワンタイムパスワードの入力が必須となりますので、認証併用期間内に確実にご登録頂き ますようお願い申し上げます。

記

#### 1. 取扱開始日

- (1)「トークン」と「利用者確認暗証番号」認証併用期間
   平成28年4月11日(月)~5月15日(日)
- (2)「トークン」のみとする一斉切替日平成28年5月16日(月)
- ※「トークン」の設定方法は「ワンタイムパスワードの登録方法」を参照願います。

| 資金移動取引時の入力   | 4/11 • • • • • • • • • • • • 5/15 | 5/16 • • • • • • • • • • • → |  |
|--------------|-----------------------------------|------------------------------|--|
| 「利用者確認暗証番号」  | 必須                                | 入力できません                      |  |
| 「ワンタイムパスワード」 | 任 意(認証併用期間)※                      | 必須                           |  |

※「ワンタイムパスワード」を登録されたお客様は、以後の資金移動取引は「ワンタイムパスワード」 での取引となります。

#### 2. ワンタイムパスワードとは

ワンタイムパスワードは、利用時に都度変更される1度限りのパスワードです。ワンタイム パスワードは、「トークン」に表示されます。

- 3.「トークン」が必要となる取引
   資金移動取引
   ※総合振込・給与振込・収納サービスや資金移動予約取消は対象外となります。
- 4. 配付数

1契約者様に1個 ※事前に追加申込を頂いたご契約者様には、追加申し出分を送付いたします。

### 5. ワンタイムパスワード概要

## (1) トークンの取得

| 項目       | 内容                          |
|----------|-----------------------------|
| ましたまた    | 当金庫より1契約に付1個のトークンを送付いたします。  |
| 四C 17 安文 | 2個以上必要な場合は別途お申し込みをお願いいたします。 |
|          | 端末代金(1個目):無料                |
|          | 端末代金(2個目以降):1,000円(税別)/個    |
| 利用料金     | 端末代金(有効期限到来):無料             |
|          | 月額利用料金 : 無料                 |
|          | 更新時手数料 : 無料                 |
| 追加費用     | ①故障、不具合による交換 : 1,000円(税別)/個 |
|          | ②紛失時の再発行手数料 : 1,000円(税別)/個  |

(2) トークンの利用単位

お客様の運用に合わせて以下のような利用単位で登録することができます。

- ・1つのトークンを全利用者で利用する。
   例 担当者A・B・Cの3名が同じ「トークン」を使用。
- ・1つのトークンを複数の利用者で共有して利用する。
- 例 担当者A・Bの2名が同じ「トークン」を使用し、担当者Cは別の「トークン」を使用。 ※この場合「トークン」は2個必要となります。
- ・1つのトークンを1利用者に割り当てて利用する。
   例 担当者A・B・Cの3名が別々の「トークン」を使用。
  - ※この場合「トークン」は3個必要となります。
- (3) 追加トークンの申込(有料となります)

今回送付いたしました「トークン」以外に必要な場合は、「トークン発行依頼書(兼口座 振替依頼書)」により、取引店または事務管理課まで申し込みくださいますようお願いい たします。 端末代金(1,000円(税別)/個)は代表口座より口座振替いたします。

端末代金振替後に別途送付いたします。

(4) 併用期間について

平成 28 年 4 月 11 日 (月) ~5 月 15 日 (日)

「トークン」または「利用者確認暗証番号」の何れかによる認証取引を可能とする期間を 設定致しますので、当該期間に「トークン」への移行登録をお願いいたします。

# 5月16日(月)からの資金移動取引認証は、「トークン」のみとなりますのでご注意くだ さいますようお願いいたします。

お問い合わせ先 盛岡信用金庫 事務部 事務管理課 担当 駒ヶ嶺・市村・菊池・安倍・大和 電話番号 019-652-2453 受付時間:平日 9:00~17:00 ワンタイムパスワードの登録方法 (平成28年4月11日以降の作業となります)

1. 事前準備

「トークン」と「お客様カード」を準備してください。

|              |                              | カードは台紙からはがして、大切に保管ください。<br>、こからはかしてご作用ください。                                                 |
|--------------|------------------------------|---------------------------------------------------------------------------------------------|
|              | ご住所                          | () 感問信用金庫<br>強人インターネットバンキング                                                                 |
|              | 会社名                          | お回い     手持部 下台方理理       合わせ先     019-652-2453       契約者ID     000000 XXXXX                  |
|              |                              | ●確認用<br>パスワード<br>マー<br>マー<br>マー<br>マー<br>マー<br>マー<br>マー<br>マー<br>マー<br>マー<br>マー<br>マー<br>マー |
| こちらが「お客様     | カード」です。<br>貼り付いた状能でお渡ししております | TRADITION - PAS BAL-ROOM FOLCOUS                                                            |
| 万が一、紛失なさなない。 | った場合は再発行の手続きが別途必要で           | の 岩平県盧岡市下ノ橋町2番14号                                                                           |
| なわ、円光日子数     | 1,020   1 (税区) が完全 でしより      | •                                                                                           |

- 2. 管理者が行う作業(**管理者ログオンを行ってください**)
- (1) 管理者メニュー「ご契約先管理情報変更 → 利用者情報登録/変更」をクリックします。

| 🧧デモ信用金庫 法人インターネットバンキング – Internet Explorer                                                                                            | <u>×</u>                                                   |
|----------------------------------------------------------------------------------------------------|------------------------------------------------------------|
|                                                                                                    | 意向けインターネット<br>5 お問合せは、デモ信<br>2 までお気軽に<br>Demo Shinkin Bank |
| ■ご契約先認証情報変更 ■ご契約先管理情報変更 ■ご契約先情報照会 ログオフ                                                                                                |                                                            |
| □ 利用者情報登録/変更 □ 契約口座情報変更 □ ファイル伝送契約情報変更/参照 □ ご契約先限度額変更                                                                                 | ■ 振込手数料マスタ登録/変更/参照                                         |
| ■ ご契約先情報照会 □ ご契約先ステータス表示                                                                                                    | 2003/05/17 15:30:00                                        |
| ご契約先ステータス                                                                                                    |                                                            |
| ご契約先名 (株)しんきん商事 様                                                                                                    |                                                            |
| 前回ログオン日時 2003年05月15日15時52分00秒                                                                                                    |                                                            |
| ご利用履歴                                                                                                    |                                                            |
| 日時管理者/利用者名前回のご利用2003年05月17日15時00分00秒信金 一郎2回前のご利用2003年05月17日14時20分00秒信金 一郎3回前のご利用2003年05月15日15時52分00秒管理者                               |                                                            |
| Eメールアドレス taro@ssyouji.co.jp                                                                                                    |                                                            |
| 利用者のご使用状況利用者IDログオン日時前回ログオン日時ステータスshinkinichiro2003年05月17日15時00分00秒2003年05月17日14時20分00秒ログオン中shinkinhanako年月日時分秒2003年04月25日18時16分14秒未使用 |                                                            |
| <b>ワンタイムバスワード認証利用登録情報</b><br>登録なし                                                                                                    |                                                            |
| セキュリティ向上のため、管理者を変更する場合は、併せて次の登録内容も変更することを<br>お勧めします。<br>・ご契約先暗証番号<br>・ご契約先確認暗証番号<br>・ご契約先Eメールアドレス                                     |                                                            |
| メニューよりお取引きをお選びください。                                                                                                    | ~                                                          |
|                                                                                                    | 🔍 100% 🔻 //                                                |

(2)利用者情報選択画面の利用形態設定をクリックします。

| 🩋デモ信用金庫 法人インターネットバンキング - Internet Explorer                                                                                  |                                 |
|----------------------------------------------------------------------------------------------------|---------------------------------|
| お は かい かい かい かい かい かい かい かい かい かい かい かい かい                                                                                  | ネット<br>デモ信<br>Demo Shinkin Bank |
| ■ご契約先認証情報変更 ■ご契約先管理情報変更 ■ご契約先情報照会 ログオフ                                                                                      |                                 |
| □ 利用者情報登録/変更 □ 契約口座情報変更 □ ファイル伝送契約情報変更/参照 □ ご契約先限度額変更 □ 振込手数料                                                               | マスタ登録/変更/参照                     |
| ■ご契約先營運情報変更 ■利用者情報登録/変更 2                                                                                                   | :003/05/17 15:35:00             |
| 利用者情報選択<br>ワンタイムバスワード認証を利用開始する場合は、 <u>利用形態設定</u> を押してください。<br>9999年99月99日を過ぎますと、ワンタイムバスワードが必要となる取引がご利用いただけなくなります。<br>利用形態設定 | •                               |
| 新規登録する場合は、<br>変更する場合は、利用者情報選択後に目的のボタンを押して下さい。                                                                               | <b>、</b>                        |
|                                                                                                    | >                               |
|                                                                                                    | 🔍 IUUX 🔻 //                     |

- (3) ワンタイムパスワードの利用形態を選択し、次へをクリックします。
  - ⇒「全ての利用者が異なるトークンを利用する」を選択した場合、ニヘ

| ⇒「全ての利用者が同じトークンを利用する | 」を選択した場合、ホヘ |
|----------------------|-------------|
|----------------------|-------------|

| 法人線向け       インターネットバンキングサービス       デモ信用金庫法人様向けインターネット<br>ハンキングに関するお問合せは、デモ信<br>地帯ムンデスクまでも気喘に、デモ信<br>地帯ないたまため。         Internet Banking Service for the Company       ・・・・・・・・・・・・・・・・・・・・・・・・・・・・・・・・・・・・                                                                                                    |
|----------------------------------------------------------------------------------------------------|
| <ul> <li>ご契約先器延備報変更 ご契約先管理情報変更 ご又対ル伝送契約情報度要/参照 ログオフ</li> <li>利用者情報登録/変更 契約回座情報変更 こファイル伝送契約情報変更/参照 ご契約先限度額変更 原込手数料マスタ登録/変更/参照</li> <li>ご契約先管理情報変更 2002/05/17 15:35:00</li> <li>ワンタイムパスワード利用形態設定</li> <li>ワンタイムパスワード認証の利用形態の変更を行います。</li> <li>利用形態を選択してから、 <u>速へ</u>を押してください。</li> <li>なお、利用形態を変更した場合、トークンの利用登録が解除されますのでご注意ください。</li> <li>① 202/05/17 15:35:00</li> <li>アンタイムパスワードの登録方法を選択しま</li> </ul> |
| <ul> <li>■利用者情報登録/変更</li> <li>■ 契約口座情報変更</li> <li>■ ファイル伝送契約情報変更/参照</li> <li>■ ご契約先履度額変更</li> <li>■ 2002/05/17 15:35:00</li> <li>ワンタイムパスワード利用形態の変更を行います。</li> <li>■ 利用形態を選択してから、 速へ を押してください。</li> <li>なお、利用形態を変更した場合、トークンの利用登録が解除されますのでご注意ください。</li> <li>● 全ての利用者が異なるトークンを利用する</li> <li>ワンタイムパスワードの登録方法を選択しま</li> </ul>                                                                              |
| こ実的先輩理情報変 ●利用者情報登録/変更 のンタイムパスワード利用形態設定 のンタイムパスワード認証の利用形態の変更を行います。 利用形態を選択してから、 なへ を押してください。 なお、利用形態を変更した場合、トークンの利用登録が解除されますのでご注意ください。   ●全ての利用者が異なるトークンを利用する のンタイムパスワードの登録方法を選択しま                                                                                                    |
| ワンタイムバスワード認証の利用形態の変更を行います。<br>利用形態を選択してから、 へ を押してください。<br>なお、利用形態を変更した場合、トーケンの利用登録が解除されますのでご注意ください。<br>●全ての利用者が異なるトーケンを利用する<br>ワンタイムパスワードの登録方法を選択しま                                                                                                    |
| ●全ての利用者が異なるトーケンを利用する<br>ワンタイムパスワードの登録方法を選択しま                                                                                                    |
| ○全ての利用者が同じトークンを利用する す。 「全ての利用者が異なるトークンを利用する」を選択すると、利用者ごとにトークンの登録ができます。 「全ての利用者が同じトークンを利用する」を選択すると、全利用者に対し一台のトークンを登録できます。                                                                                                    |

- (4)利用者登録情報で、トークンを登録する利用者の「選択」欄にチェックを入れ、登録トークン情報とご契約先確認暗証番号を入力し、OK
  - ⇒「ワンタイムパスワード利用登録画面」が表示され、トークンの登録が完了します。 利用者が資金移動時の資金移動確認画面でワンタイムパスワードの入力が必要になりま す。(3. を参照)

| 🧲デモ信用金庫 法人インターネットバンキング - Internet Explorer                                                                                 |                                                                                               |
|----------------------------------------------------------------------------------------------------|-----------------------------------------------------------------------------------------------|
| 法人様向け インターネットバンキングサービス<br>Internet Banking Service for the Company                                                         | デモ信用金庫法人様向けインターネット<br>バンキングに関するお問合せは、デモ信<br>用金庫ヘルブデスクまでお気軽に<br>お問合せください。<br>Demo Shinkin Bank |
| ご契約先認証情報変更 ご契約先管理情報変更 ご契約先情報照会 ログオフ 利用者情報登録/変更 契約口座情報変更 ファイル伝送契約情報変更/参照 ご契約                                                | め先期度額変更 □ 振込手数料マスタ登録/変更/参照                                                                    |
| ■ご契約先管理情報変更 ■利用者情報登録/変更<br>ワンタイムパスワード利用登録                                                                                  | 2002/05/17 15:35:00                                                                           |
| ご利用を開始するワンタイムバスワードの利用登録を行います。<br>トークンID、ワンタイムバスワードとご契約先確認暗証番号を入力してから、                                                      | OK を押してください。                                                                                  |
| 利用形態<br>利用登録情報                                                                                                    |                                                                                               |
| 選択     利用者名     現在のトークンID       〇     利用者1     -                                                                           | トークンを登録する利用者の「選<br>択」欄にチェックを入れます。                                                             |
| ○     利用者2     -       ○     利用者3     -                                                                                    |                                                                                               |
| <ul> <li>※複数の利用者に同一のトークンを登録することができます。</li> <li>登録トークン情報</li> <li>トークンID</li> <li>ワンタイムバスワード</li> </ul>                     | 登録するトークンの「トークン I<br>D」とトークンの画面に表示され<br>る「ワンタイムパスワード」を入<br>力します。                               |
| Symantec.       Validation &<br>ID Protection       利用登録を行うには、ご契約先確認暗証番号の認証が必要です。       ご契約先確認暗証番号を入力してから       ご契約先確認暗証番号 |                                                                                               |
| OK Fryzh                                                                                                    | ♥<br>100% ▼ //                                                                                |

(5)登録トークン情報とご契約先確認暗証番号を入力し、OKをクリックします。
 ⇒「ワンタイムパスワード利用登録画面」が表示され、トークンの登録が完了します。
 利用者が資金移動時の資金移動確認画面でワンタイムパスワードの入力が必要になります。
 (3.を参照)

| CFT信用金庫 法人インターネットバンキング - Internet Explorer<br>は人様向け インターネットバンキングサービス<br>Internet Banking Service for the Company                      | デモ信用金庫法人橋向けインターネット<br>バンキングに関するお問合せは、デモ信<br>用金庫ヘルプデスクまでお気軽に<br>お問合せくたさい。<br>Demo Shinkin Ba | _ 🗆 🗶 |
|----------------------------------------------------------------------------------------------------|---------------------------------------------------------------------------------------------|-------|
| ご契約先認証情報変更         ご契約先管理情報変更         ご契約先情報照会         ログオフ           □利用者情報登録/変更         契約口座情報変更         ファイル伝送契約情報変更/参照         ご契 | 約先限度額変更 📃 振込手数料マスタ登録/変更/参照                                                                  | t     |
| ■ご契約先管理情報変更 ■利用者情報登録/変更<br>ワンタイムパスワード利用登録                                                                                             | 2002/05/17 15:35:00                                                                         | ^     |
| ご利用を開始するワンタイムバスワードの利用登録を行います。                                                                                                    |                                                                                             |       |
| トークンID、ワンタイムバスワードとご契約先確認暗証番号を入し力てから、<br>利用形態<br>全ての利用者が同じトークンを利用する                                                                    | OK を押してください。                                                                                |       |
| 現在のトークンID       1000000000011       登録トークン情報                                                                                          | るトークンの「トークン I<br>トークンの画面に表示され                                                               |       |
| トークンID     る「ワ       ワンタイムパスワード     カしま・                                                                                              | ンタイムパスワード」を入<br>す。                                                                          |       |
| ID Protection 利用登録を行うには、ご契約先確認暗証番号の認証が必要です。 契約法人確認暗証番号を入力してから OK を押してください。 ご契約先確認暗証番号                                                 |                                                                                             |       |
|                                                                                                    |                                                                                             |       |

# 3. 利用者画面の変更

管理者がトークンの登録を行うと、資金移動確認画面は以下のとおり変更されます。

| 🦉デモ信用金庫 法人インターネットバ                                                                                               | ンキング - Internet                                             | Explorer                                  |                                                              |                                           |                                          | _ 🗆 ×        |
|----------------------------------------------------------------------------------------------------|-------------------------------------------------------------|-------------------------------------------|--------------------------------------------------------------|-------------------------------------------|------------------------------------------|--------------|
| Shinkin<br>法人様向け インタ<br>Internet Banking Service                                                                 | on jp/de<br>マーネットハ<br>or the Company                        | mo/<br>(ンキングサ-                            | デモ信用<br>バンキン<br>用金庫へ<br>お問合せ                                 | 金庫法人様向け。<br>グに関するお問ィ<br>ルプチスクまでま<br>ください。 | インターネット<br>合せは、デモ信<br>記気軽に<br>Damo Shink | n Bank       |
| 📕 オンライン取引 📃 ファイルf                                                                                                | こ送 📕 収納サ-                                                   | -ビス   利用者                                 | 情報変更 月用者情                                                    | 報照会                                       | グオフ                                      |              |
| □ 残高照会 □ 入出金明細照会                                                                                                 | □ 資金移動                                                      | ■ 接込結果服会 · 于約取                            | □取引履歴照会                                                      | 資金移動先口座                                   | 青報(都度指定)編集                               |              |
| 📕 オンライン取引 🔲 資金移動                                                                                                 |                                                             |                                           |                                                              |                                           | 2002/05/21                               | 15:31:50     |
| <ul> <li>         資金移動確認         ■■ を押しますと以下の資金         して、■■ を押してください。      </li> <li> <b>支払元口座</b> </li> </ul> | 移動取引が行れ                                                     | )れます。よろし(ナ                                | ればワンタイムバス                                                    | ワードを入力                                    | ]                                        |              |
|                                                                                                    |                                                             |                                           | 名義人                                                          |                                           |                                          |              |
| 資金移動先口座       金融機関/支店名     科E       ひたち銀行     普通                                                                 | ·<br>回座番号<br>0019001                                        | -<br>                                     | 名義人                                                          | 種別<br>振込<br>都度指定                          |                                          |              |
| 支払金額       先方負担手数料       資金移動金額       資金移動手数料       合計支払金額                                                       | ¥50,000 EC<br>¥210 振<br>¥49,790 コン<br>¥105 資語<br>¥49,895 資語 | 川青報<br>込依頼人<br>ペノト欄<br>金移動指定日 ★<br>金移動予定日 | ザッピ<br>ビタチフドウサン<br>伝票番号:000000<br>2002年05月21日<br>2002年05月22日 | 1                                         |                                          |              |
| ワンタイムバスワード<br>Symantec.<br>ND Protection<br>送信 キャンセル 印刷                                                          | 1                                                           | *ご休頼の<br>ポ<br>プ<br>プ<br>プ                 | 川用者確認暗詞<br>フードに代わり<br>力欄が表示され                                | E番号、利<br>)、ワンタ<br>います。                    | 用者ワンタ<br>イムパスワ・                          | イムパス<br>ードの入 |

以 上